## **Changing Your Password Through The Settings Option**

12/02/2024 12:10 pm EST

Within SIPS you can reset your password through the settings options. Below is a step-by-step guideline on resetting your password through the settings option.

Step 1: Login: Log into SIPS.

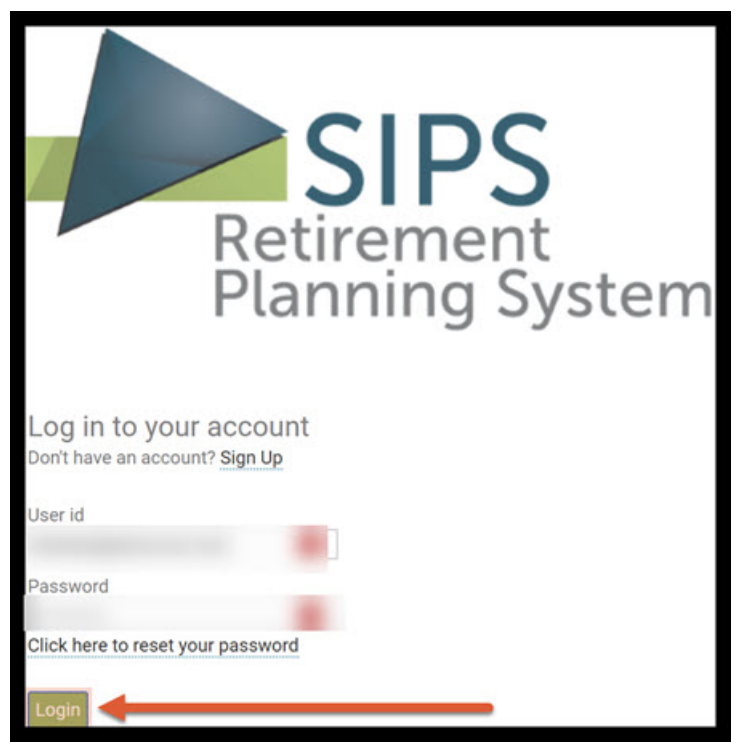

Step 2: Settings: Click on the Setting header that is located in the upper right-hand side of the screen.

|                                                                                                    | YOUR CASE LIST | SETTINGS | HELP | SIGN OUT |
|----------------------------------------------------------------------------------------------------|----------------|----------|------|----------|
| Instant Khallany                                                                                                    |                | +        |      |          |
| Malaama                                                                                                    |                |          |      |          |
|                                                                                                    |                |          |      |          |
|                                                                                                    |                |          |      |          |
| Expiry date:                                                                                                    |                |          |      |          |
| Number of cases:                                                                                                    |                |          |      |          |
|                                                                                                    |                |          |      |          |
| Program Changes                                                                                                    |                |          |      |          |
| and the second second sec |                |          |      |          |
|                                                                                                    |                |          |      |          |
| Married has an and the second second                                                                                                    |                |          |      |          |
| a second second state of a local of the                                                                                                    |                |          |      |          |
| and the second second second second second second second second second second second second second second second                                                                                                    |                |          |      |          |
| part in the part of the second second                                                                                                    |                |          |      |          |
|                                                                                                    |                |          |      |          |
| COLOR AND AND AND AND AND AND AND AND AND AND                                                                                                    |                |          |      |          |
| and the second second sec |                |          |      |          |
| the second second s                                                                                                    |                |          |      |          |
| · · · · · · · · · · · · · · · · · · ·                                                                                                    |                |          |      |          |

## Step 3: New Password: Type in the new password.

|             |                                                                                          |                              |                            |                     | YOUR CASE LIST          | SETTINGS   | HELP    | SIGN OUT  |
|-------------|------------------------------------------------------------------------------------------|------------------------------|----------------------------|---------------------|-------------------------|------------|---------|-----------|
| Preferen    | ces                                                                                      | PRE                          | FERENCES   RECOMMENDATIONS | CUSTOM RETURN RATES | CUSTOM GROUPING OPTIONS | DISCLOSURE | ALLOCAT | ION CODES |
| Save Cancel | Select New Logo                                                                          | (*.gif, *.png, *.bmp, *.jpg, | ,*.jpeg) Upload            |                     |                         |            |         |           |
|             | User id<br>Old password<br>New password<br>Please re-enter new password<br>Email address | shellan@planscout.com        |                            |                     |                         |            |         |           |
|             | Company Name<br>Company Address<br>Company Phone<br>Company Website<br>Company Email     |                              |                            |                     |                         |            |         |           |

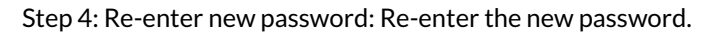

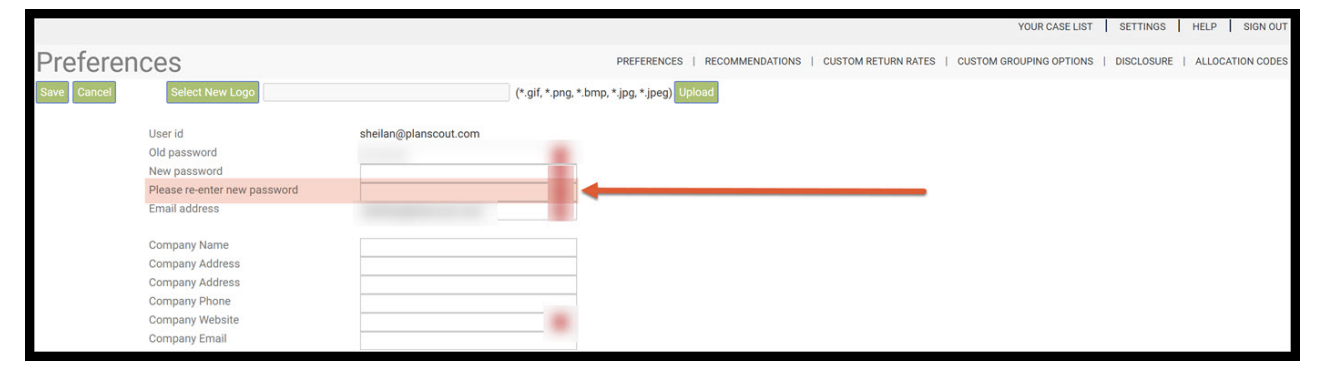

|             |                                                                                                    | YOUR CASE LIST SETTINGS                                                                   | HELP SIGN OUT    |
|-------------|----------------------------------------------------------------------------------------------------|-------------------------------------------------------------------------------------------|------------------|
| Preferen    | ces                                                                                                    | PREFERENCES   RECOMMENDATIONS   CUSTOM RETURN RATES   CUSTOM GROUPING OPTIONS   DISCLOSUR | ALLOCATION CODES |
| Save Cancel | Select New Logo                                                                                         | (*.gif, *.png, *.bmp, *.jpg, *.jpeg) Upload                                               |                  |
| Î           | User id<br>Old password<br>New password<br>Please re-enter new password<br>Email address                | sheilan@planscout.com                                                                     |                  |
|             | Company Name<br>Company Address<br>Company Address<br>Company Phone<br>Company Website<br>Company Email |                                                                                           |                  |

Step 5: Save: Click on the green Save button underneath the Preferences heading.

Step 6: Sign out: To sign out of SIPS, click on the Sign Out heading that is located in the upper right-hand side of the screen.

|             |                                                                                                    | YOUR CASE LIST                                                                | SETTINGS   | HELP SK    | IGN OUT |
|-------------|----------------------------------------------------------------------------------------------------|-------------------------------------------------------------------------------|------------|------------|---------|
| Preferen    | ces                                                                                                    | PREFERENCES   RECOMMENDATIONS   CUSTOM RETURN RATES   CUSTOM GROUPING OPTIONS | DISCLOSURE | ALLOCATION | DES     |
| Save Cancel | Select New Logo                                                                                         | (*.gif, *.png, *.bmp, *.jpg, *.jpg) Upload                                    |            |            |         |
|             | User id<br>Old password<br>New password<br>Please re-enter new password<br>Email address                | sheilan@planscout.com                                                         |            |            |         |
|             | Company Name<br>Company Address<br>Company Address<br>Company Phone<br>Company Website<br>Company Email |                                                                               |            |            |         |

Step 7: Log In: Log back into SIPS with the new password.

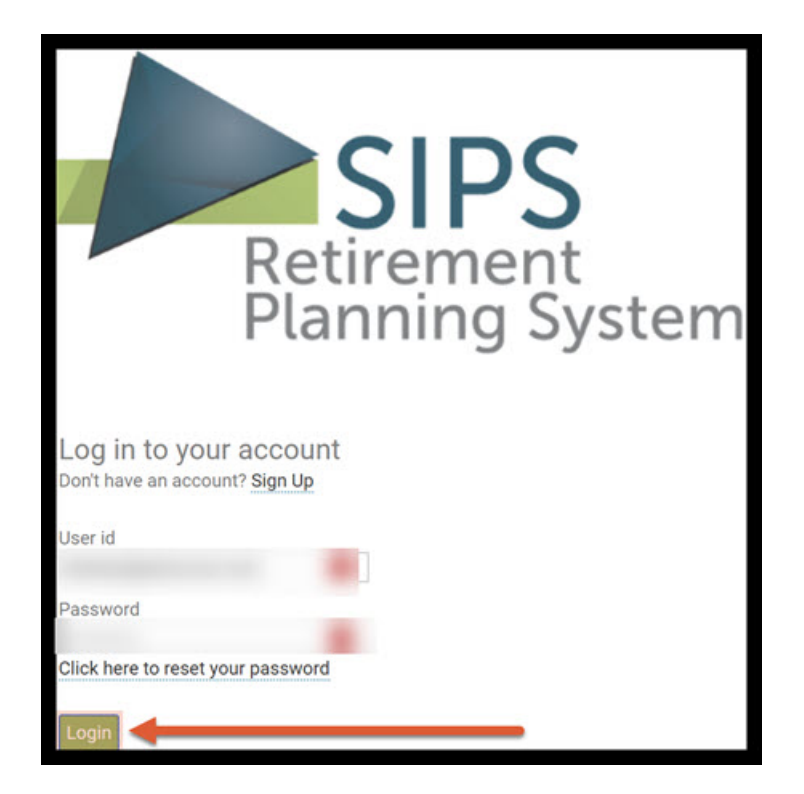

Step 8: Welcome Page: SIPS should automatically direct you to the welcome landing page.

|                                                                                                    | YOUR CASE LIST SETTINGS HELP SIGN O |
|----------------------------------------------------------------------------------------------------|-------------------------------------|
|                                                                                                    |                                     |
| Welcome<br>Goto Your Case List >>                                                                                                    |                                     |
| Expiry date:                                                                                                    |                                     |
| Number of cases:                                                                                                    |                                     |
| Program Changes                                                                                                    |                                     |
|                                                                                                    |                                     |
| A DECEMBER OF A DECEMBER OF A DECEMBER OF                                                                                                    |                                     |
| the second second second second second second second second second second second second second second second se                                                                                                    |                                     |
|                                                                                                    |                                     |
| and the second second sec |                                     |
| the second second  |                                     |
|                                                                                                    |                                     |
|                                                                                                    |                                     |

If you feel you need more support or would like to set up demo time with one of our representatives, please contact us at: +1-888-449-6917 or support@planscout.com